# <u>คู่มือการใช้งานระบบตรวจสอบมาตรฐานสินค้าปศุสัตว์</u> <u>ในการพิมพ์แบบ สพส.001 สำหรับสัตวแพทย์ผู้ควบคุมฟาร์มสัตว์ปีก</u>

#### <u>การลงทะเบียนและแจ้งข้อมูลการควบคุมฟาร์ม</u>

1. สัตวแพทย์สามารถลงทะเบียนในระบบได้ ทาง https://forms.gle/rrfr2E6NNMxMKGSf9

 หากพบว่ารายชื่อฟาร์มที่ควบคุมในระบบไม่เป็นปัจจุบัน ให้แจ้งรายชื่อฟาร์มที่ควบคุมอยู่ โดยการกรอก แบบฟอร์ม ค.ฟ.3 (ดาวน์โหลดทาง <u>http://certify.dld.go.th/certify/index.php/th/2016-05-01-14-</u> <u>47-42/2017-11-15-02-35-10/706-2560-2</u>) แล้วส่งมาที่ farm@dld.go.th \*\*ทั้งนี้ จะต้องมีการ ลงทะเบียนก่อนยื่นแบบฟอร์ม ค.ฟ.3

 ท่านสามารถศึกษาวิธีการใช้งานระบบ สพส.001 ออนไลน์ได้ตามคู่มือการใช้งาน (ดาวน์โหลด ทาง <u>http://certify.dld.go.th/certify/index.php/th/2016-05-01-14-47-42/2017-11-15-02-35-</u> <u>10/1205-e-inspect</u>)

\* กรมปศุสัตว์ยกเลิกการใช้งานแบบ สพส.001 ในรูปแบบเอกสารเดิม ตั้งแต่วันที่ 1 ส.ค. 2563 เป็นต้นไป \* ติดต่อสอบถามได้ทาง farm@dld.go.th หรือ โทร. 02-653-4444 ต่อ 3155, 3158 ขั้นตอนคู่มือการใช้งานระบบเพื่อการพิมพ์แบบ สพส.001 สำหรับสัตวแพทย์ผู้ควบคุมฟาร์มสัตว์ปีก

- 1. เปิดเว็บไซต์ einspect.dld.go.th เพื่อเข้าสู่หน้าแรกของระบบตรวจสอบมาตรฐานสินค้าปศุสัตว์
  - แนะนำใช้ Internet Browser "Google Chrome" เพื่อใช้งานได้อย่างราบรื่น
- 2. คลิกเมนู "สัตวแพทย์" เพื่อเข้าสู่หน้า "การเข้าสู่ระบบ (Log in)"

| (EIN) DLD e-Inspect                                                                                                    | × 📓 nszalej              | đeć x          | : 🗍 💁 MailGoThai: สพส. ส่งห | ซิงสีอขอด: × +        |                |                                                                                                    | - 0 ×                                                                                                    |
|----------------------------------------------------------------------------------------------------|--------------------------|----------------|-----------------------------|-----------------------|----------------|----------------------------------------------------------------------------------------------------|----------------------------------------------------------------------------------------------------|
| ← → C ③ Not s                                                                                                    | secure   einspect.dld.go | o.th           |                             |                       |                |                                                                                                    | ≌ ☆ ⊖ :                                                                                                    |
| BLSC e-Inspect                                                                                                    |                          |                |                             |                       |                |                                                                                                    |                                                                                                    |
| ∃ Related Division :-                                                                                                    |                          |                |                             |                       |                |                                                                                                    |                                                                                                    |
| 4                                                                                                    |                          |                |                             | 1                     |                |                                                                                                    |                                                                                                    |
|                                                                                                    | ~                        |                | clos m mm                   | and the state         | Soul and       | 8                                                                                                    |                                                                                                    |
|                                                                                                    | S                        | UUUSS          | ເອຍບບາຕ                     | sanuau                | คาบคลต         | 2                                                                                                    |                                                                                                    |
|                                                                                                    |                          | -              |                             |                       | A REAL         | Contraction of the local division of the local division of the loc |                                                                                                    |
|                                                                                                    |                          |                |                             |                       |                |                                                                                                    | -                                                                                                    |
|                                                                                                    | -                        | anter alle a   | 200                         |                       |                |                                                                                                    | The star                                                                                                    |
| Charles Cally States of Caller                                                                                                    | and the second           | the is the de. | Street and Street           | The Real Property in  | al 10 march    |                                                                                                    | A REAL PROPERTY AND A REAL PROPERTY AND A REAL PROPERTY A REAL PROPERTY A REAL PROPERTY AND A REAL PROPERTY A REAL PROPERTY A REAL |
| A CONTRACTOR OF THE OWNER OF THE                                                                                                    |                          |                |                             | North States          |                |                                                                                                    | Sector and the sector                                                                                                    |
| and the second second s | SIN SAME                 |                | Charles and the second      | MESZER SPACE          | Sector and the | A second second                                                                                                    | the State of State                                                                                                    |
|                                                                                                    |                          |                |                             |                       |                |                                                                                                    |                                                                                                    |
| ° _ °                                                                                                    |                          | °              | 0                           | *                     | ×              | 0                                                                                                    | 0                                                                                                    |
|                                                                                                    |                          |                |                             | $\circ$               |                |                                                                                                    |                                                                                                    |
| 980 ZN                                                                                                    |                          | Lö             |                             |                       |                | $(\underline{\nabla})$                                                                                                    |                                                                                                    |
|                                                                                                    |                          |                |                             |                       |                |                                                                                                    |                                                                                                    |
| สัตวแททย์                                                                                                    | ญ่ตรวจโรด                | ใบรับรองโรงงาน | สีพลี.อ-ณ                   | การอนุมัติ            | รายงาน         | ขอขึ้นทะเบียน                                                                                                    | ผู้ตรวจประเม็น                                                                                                    |
|                                                                                                    |                          |                |                             |                       |                |                                                                                                    |                                                                                                    |
|                                                                                                    |                          |                | การครวจสอบมาตรฐานส่         | ในคำ © Version 902.20 |                |                                                                                                    |                                                                                                    |
|                                                                                                    |                          |                | © 2019 Department of        | Livestock Development |                |                                                                                                    |                                                                                                    |
|                                                                                                    |                          |                |                             |                       |                |                                                                                                    |                                                                                                    |
| คลิก                                                                                                    |                          |                |                             |                       |                |                                                                                                    |                                                                                                    |
|                                                                                                    |                          |                |                             |                       |                |                                                                                                    |                                                                                                    |
|                                                                                                    |                          |                |                             |                       |                |                                                                                                    |                                                                                                    |
|                                                                                                    |                          |                |                             |                       |                |                                                                                                    |                                                                                                    |
|                                                                                                    |                          |                |                             |                       |                |                                                                                                    |                                                                                                    |
|                                                                                                    |                          |                |                             |                       |                |                                                                                                    |                                                                                                    |
| 🤭 🖉 📋                                                                                                    |                          |                |                             |                       |                |                                                                                                    | * 10:28<br>30/10/2562                                                                                                    |

3. กรอกรหัสผู้ใช้งานและรหัสผ่าน ของสัตวแพทย์ผู้ใช้งาน เพื่อเข้าสู่หน้า "ธุรกรรมสัตวแพทย์"

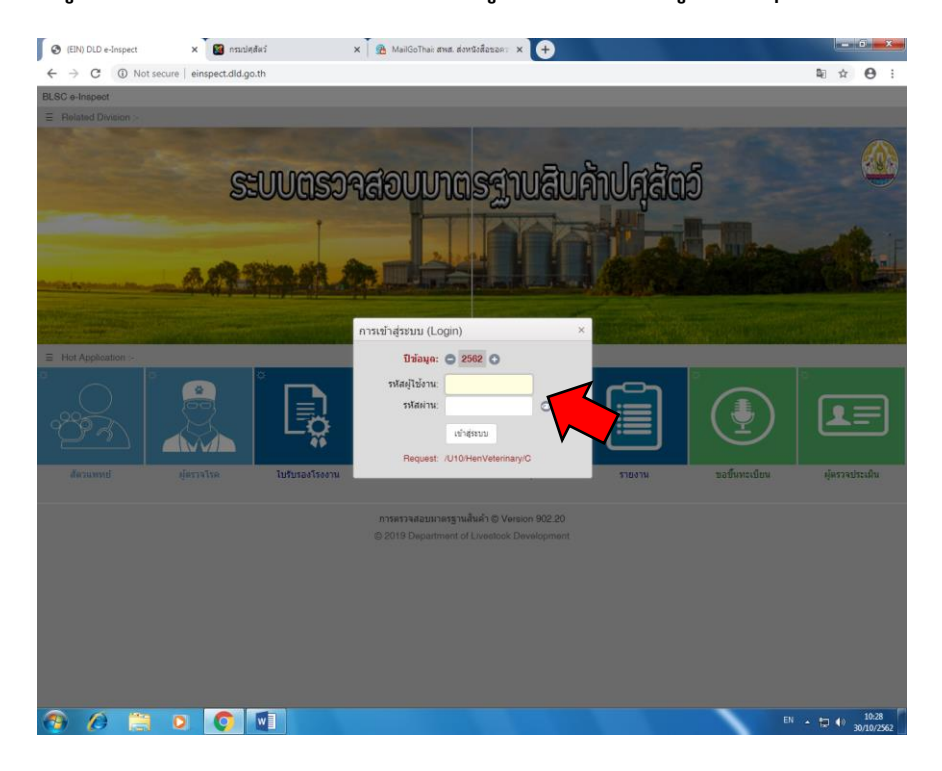

 เลือกฟาร์มที่ต้องการพิมพ์แบบ สพส.001 (4.1) แล้ว คลิก "สพส.001" (4.2) เพื่อเข้าสู่หน้าการใช้ งานเพื่อพิมพ์แบบ สพส.001

| 😢 VET110.ត្<                             | รมสัตวแพทย์ (Transaction)                                           |       |
|------------------------------------------|---------------------------------------------------------------------|-------|
| <u>สท</u>                                | <u>พส.001 ข้อมูลส่วนตัว สถานที่</u>                                 |       |
| <i>ุ</i> ∩ะเบียนปศุสัตว์: <mark>↑</mark> | 6300023ฟาร์มตัวอย่าง GAPกษ 02 22 06xxx xxxxxxx 000 4.1 เลือกฟาร์ม 🔹 |       |
| 63 VET 🔻 V                               | 00รายงานธุรกรรมการตรวจไก่/เป็ดที่ฟาร์ม (สพส. 001)                   | 🕘 🙆 🖪 |
| รั <u>≡ เดือน</u> (1)                    | 63                                                                  | S 🛛 🕄 |
| ลำดับ ไอกสารเ                            | นที่เอกสาร ชื่อสถานประกอบการ ดำบล อำเภอ จังหวัด ชื่อเอเย่นด์        | 1 โร  |
| <b>H 4 0</b>                             | → 20 → items per page                                               |       |
| 4.2                                      | 2 คลิก                                                              |       |
|                                          |                                                                     |       |

5. เลือกประเภทฟาร์ม สัตว์ปีก/สุกร (5.1) แล้วคลิก "New" (5.2) เพื่อเข้าสู่หน้าการกรอกแบบฟอร์ม

สพส. 001

| 😢 VET110.ธุรกรรมสัตวแพทย์ (Transaction) |                                  |                    |                      |
|-----------------------------------------|----------------------------------|--------------------|----------------------|
| เลขทะเบียนปศุสัตว์ :                    | 110336300023 ฟาร์มตัวอย่าง GAPกษ | ± 02 22 06xxx xxxx | xxxx 000             |
| เลือก :                                 | V3รายงานการตรวจสุกร (สพส.๐๐๑)    | · · · /            | 5.1 เลือกประเภทฟาร์ม |
| เลขที่คำขอรับรอง :                      |                                  | 1 🚥 🛇              | สัตว์ปีก/สุกร        |
|                                         |                                  |                    |                      |
|                                         |                                  | 5.2 คลิก "№        | lew"                 |
|                                         |                                  |                    |                      |
|                                         |                                  |                    |                      |

#### เลขทะเบียนปศุสัตว์ : 110336300023 ฟาร์มตัวอย่าง GAP...กษ 02 22 06xxx xxxxxx 000 เลือก : V1..รายงานการตรวจสัตว์ปีก (สพส.ooด) เลขที่คำขอรับรอง : NEW 🛭 👩 📾 🔇 ใหม่ (New) 1. เลขทะเบียนรับรอง : กษ 02 22 06xxx xxxxxxx 000 2. เลขทะเบียนคอมพาร์ทเมนต์ : 3. เลขทะเบียนโรงฆ่า : 4. เลขทะเบียนโรงฟัก : ชื่อเอเย่นต์ : 0 โรงเรือนที่ : 7. ไก่/เป็ด อายุ : วันที่ตรวจ : F= วัน 6. กำหนดจับวันที่ : ไก่/เป็ด พันธ์ : H เข้าเลี้ยงวันที่ : จำนวน : ຕັງ ถึงวันที่ตรวจมีไก่/เป็ดตายไปแล้วจำนวน : ຕັງ

#### แนวทางการกรอกข้อมูลเพื่อพิมพ์ใบ สพส.001 สำหรับฟาร์มสัตว์ปีก

1. ตรวจสอบชื่อและหมายเลขการรับรองฟาร์ม GAP

ส่มตัวอย่าง จากต้นกลางท้ายเล้า :

 ปัจจุบันระบบยังไม่ได้บรรจุข้อมูลคอมพาร์ทเมนต์เข้าในระบบ ผู้ใช้สามารถกรอกลงบนแบบ สพส.001 ที่ พิมพ์แล้วได้

กิโลกรัม (ร่วม 30 ตัว พบมีน้ำหนักเฉลี่ยตัวละ)

 กรอกชื่อ หรือ หมายเลขรับรองโรงฆ่าสัตว์เพื่อการส่งออก โดยการพิมพ์ "est." ตามด้วยหมายเลขโรง ฆ่าที่ต้องการ คลิกเลือกชื่อโรงฆ่าปลายทาง (3.1)

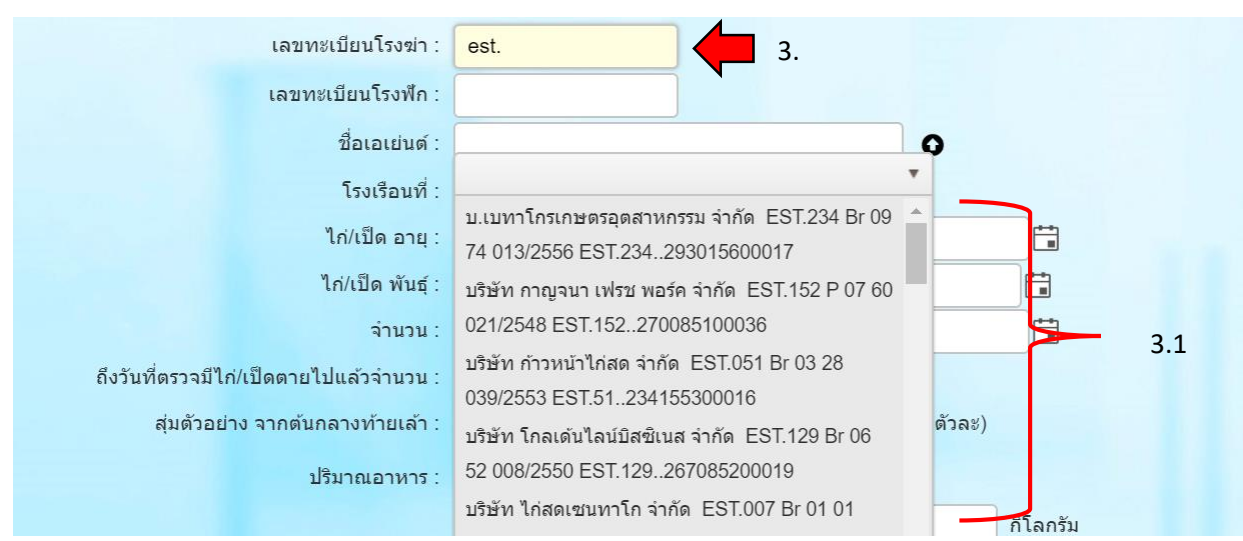

- เลขทะเบียนโรงฆ่า : est. เลขทะเบียนโรงฟัก : 4. โรงฟัก ชื่อเอเย่นต์ : 0 โรงเรือนที่ : v ไก่/เป็ด อาย : F= บริษัท ซีพีเอฟ (ประเทศไทย) จำกัด (มหาชน)(โรงฟัก ไก่/เป็ด พันธ์ : ลาดบัวขาว)..130206100034 จ่านวน : บริษัท ซีพีเอฟ (ประเทศไทย) จำกัด (มหาชน)โรงฟักไข่ สูงเนิน..130186100024 ถึงวันที่ตรวจมีไก่/เป็ดตายไปแล้วจำนวน : 4.1 โรงฟักไข่ชัยอารีย์..120116200078 ส่มตัวอย่าง จากต้นกลางท้ายเล้า : ຫັງລະ) ซี เอฟ ฟาร์ม จำกัด (โรงฟักแปลง ปริมาณอาหาร : ยาว)..124096300025 บ.โรงฟักไข่ตองหนึ่ง จำกัด..120066100060 ก็โลกรัม บมจ. ซีพีเอฟ โรงฟักไข่บางพระ..120075900019
- 4. พิมพ์ชื่อสถานที่ฟักไข่สัตว์ปีก โดยอาจเลือกพิมพ์เพียงบางส่วนของชื่อได้

- 5. กรอกชื่อเอเยนต์ (ถ้ามี)
- กรอกข้อมูลของสัตว์ปีกฝูงที่จับสำหรับใบ สพส.001 ฉบับนี้ โดยเป็นข้อมูล ณ วันที่ตรวจ (สพส.001 1 ฉบับต่อ 1 คันรถ)
- กรอกข้อมูล ระบุ วันที่ตรวจ เป็น วันเดียวกับที่สัตวแพทย์จะลงนามในเอกสาร สพส.001 กำหนด วันที่จะจับสัตว์ และระบุ วันที่เข้าเลี้ยง
- กรอกข้อมูล วันที่เริ่มให้อาหาร สูตรอาหาร และปริมาณอาหาร เรียงตามลำดับการใช้ โดยกรอกวันที่ เพียงวันที่เริ่มให้อาหารสูตรนั้นๆ โดยระบบจะกำหนดวันที่ให้อาหารวันสุดท้ายเป็นวันก่อนหน้าการจับสัตว์ ปีก 1 วัน โดยระบบมีกำหนดไว้ 4 แถว สำหรับอาหาร 4 สูตร
  - 8.1 กรณีมีการให้อาหาร 3 สูตร สามารถกรอกเพียง 3 แถวได้ และเว้นแถวที่ 4 ไว้ ระบบจะข้ามไประบุ
     วันที่ในแถวสุดท้าย
  - 8.2 กรณีมีการให้อาหาร 5 สูตร สามารถรวมสูตรที่ 5 ไว้ร่วมกับสูตรที่ 4 ในแถวที่ 4 แต่หากมีการใช้ อาหารผสมยา สัตวแพทย์ผู้ควบคุมฟาร์มสามารถแนบเอกสารระบุชนิดยา ขนาดยา ปริมาณอาหาร และระยะเวลาที่ให้นอกเอกสาร สพส.001 ได้

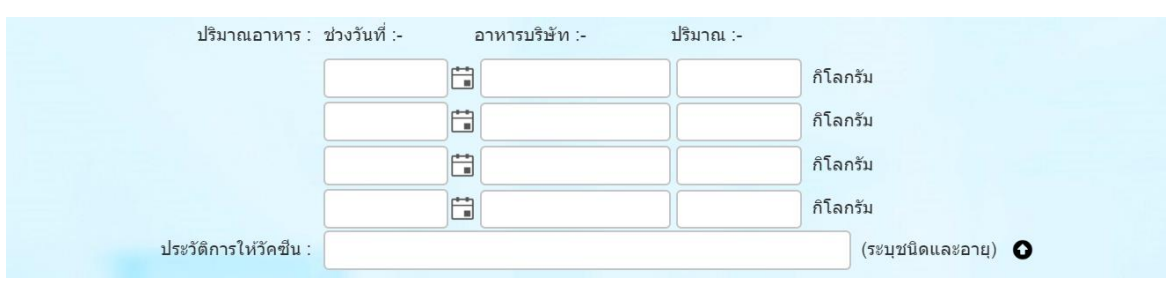

| 9. ประวัติการให้วัคซีน :        |                                                             | (ระบุชนิดและอายุ) 🚯 |
|---------------------------------|-------------------------------------------------------------|---------------------|
|                                 | ประวัติการให้ยารักษาโรคหลังจากไก่/เป็ด อายุ 30 วันเป็นต้นไป |                     |
|                                 | ช่วงวันที่ :- ตัวยา :- จำนวนวัน ปริมาณ :-                   |                     |
| 10.                             |                                                             | (Dosage/day)        |
| <b>11.</b> ประวัติการเจ็บป่วย : |                                                             |                     |
| 12. สุขภาพไก่/เป็ด :            |                                                             |                     |
| 13. สภาพโรงเรือน :              |                                                             |                     |
| <u>1</u> 4. สวัสดิภาพไก่/เป็ด   | เลือกประเภท 🔻                                               |                     |
| 15. Boot Swab Result :          | เลือกประเภท 🔻                                               |                     |
| <b>16.</b> ปัญหาแมลง/มด/ปลวก :  | และวิธีการแก้ไข                                             |                     |
| 17. ตรวจสอบสุขภาพ :             | เลือกได้มากกว่า 1                                           |                     |
| 18. รายงานเพิ่มเฉพาะเป็ด :      | เลือกได้มากกว่า 1                                           |                     |
| 19. สัตว์แพทย์ตรวจสอบ :         | เลือกประเภท                                                 |                     |
|                                 |                                                             |                     |
|                                 | ยกเล็ก บันทึก <u>พิมพ์ฟอร์ม</u>                             |                     |
|                                 |                                                             |                     |

- 9. กรอกประวัติการให้วัคซีนสัตว์ปีก
- กรอกประวัติการใช้ยาในช่วย 3 สัปดาห์ก่อนจับสัตว์ปีก โดยระบุวันที่เป็นวันที่เริ่มให้ยา ตัวยาที่ให้
   จำนวนวันที่ให้ยา และปริมาณยา (ระบุหน่วยการให้ยาด้วย เช่น mg/kg)
- 11. กรอก **ประวัติการเจ็บป่วยของฝูงสัตว์ปีก** (ถ้ามี)
- 12. ระบุสภาพของ **สุขภาพของฝูงสัตว์ปีก** ณ วันที่ตรวจ
- 13. ระบุ **สภาพโรงเรือน ณ** วันที่ตรวจ
- 14. เลือก **ยอมรับ/ไม่ยอมรับ** สวัสดิภาพของฝูงสัตว์ปีก
- 15. เลือกผล Boot swab Salmonella positive/negative
- ระบุปัญหา แมลง/มด/ปลวก และวิธีการแก้ไข (ถ้ามี) หรือระบุ "ปกติ" หรือ "ไม่พบปัญหา" ในกรณีไม่ พบปัญหา
- 17. เลือก ผลการตรวจสอบสุขภาพ คลิกเพื่อแสดงสถานะปลอดโรค

| ตรวจสอบสุขภาพ :        |                                    |  |
|------------------------|------------------------------------|--|
| รายงานเพิ่มเฉพาะเป็ด : | 201Fowl Cholera                    |  |
| สัตว์แพทย์ตรวจสอบ :    | 202Fowl Pullorum                   |  |
|                        | 203Fowl Typhoid                    |  |
|                        | 204Infectious Bursal Disease (IBD) |  |
|                        | 205Marek's Disease (MD)            |  |

18. เลือก ผลการตรวจสอบสุขภาพเพิ่ม สำหรับเฉพาะเปิด

| ตรวจสอบสุขภาพ :        | เลือกได้มา | กกว่า 1                      |                   |  |  |  |  |
|------------------------|------------|------------------------------|-------------------|--|--|--|--|
| รายงานเพิ่มเฉพาะเป็ด : |            |                              |                   |  |  |  |  |
| สัตว์แพทย์ตรวจสอบ :    | N1Duck     | N1Duck Viral Hepetitis (DVH) |                   |  |  |  |  |
|                        | N2Duck     | .Duck Viral Enterifis (DVE)  |                   |  |  |  |  |
|                        | ยกเลิก     | บันทึก                       | <u>พิมพ์ฟอร์ม</u> |  |  |  |  |

- 19. เลือกระบุ อนุญาตให้เข้าผลิตเพื่อการส่งออกได้/ให้ตรวจสอบโดยละเอียดก่อนหากให้ตรวจสอบโปรด
  - ระบุ

| ตรวจสอบสุขภาพ :        | 201Fowl Cholera × 202Fowl Pullorum ×               |  |  |  |  |  |  |  |  |
|------------------------|----------------------------------------------------|--|--|--|--|--|--|--|--|
|                        | 203Fowl Typhoid ×                                  |  |  |  |  |  |  |  |  |
|                        | 204Infectious Bursal Disease (IBD) ×               |  |  |  |  |  |  |  |  |
|                        | 205Marek's Disease (MD) ×                          |  |  |  |  |  |  |  |  |
| รายงานเพิ่มเฉพาะเป็ด : | เลือกได้มากกว่า 1                                  |  |  |  |  |  |  |  |  |
| สัตว์แพทย์ตรวจสอบ :    | T1อนุญาตให้เข้าผลิตเพื่อการส่งออกได้ (S 🔹 19.      |  |  |  |  |  |  |  |  |
|                        |                                                    |  |  |  |  |  |  |  |  |
| 20.                    | ยกเลิก บันทึก ยืนยันอีกครั้ง <u>พิมพ์ฟอร์ม</u> 21. |  |  |  |  |  |  |  |  |

- 20. คลิก **บันทึก และ ยืนยันอีกครั้ง** เพื่อบันทึกข้อมูล
- 21. คลิก **พิมพ์ฟอร์ม** เพื่อพิมพ์ใบ สพส.001

#### หมายเหตุ:

 ท่านสามารถพิมพ์เอกสาร สพส.001 ได้ตามขนาดกระดาษที่ใช้ โดยหากพบปัญหาเอกสารที่พิมพ์แล้วเลื่อน หรือหลุดขอบกระดาษ ให้แก้ไขในขณะสั่งพิมพ์ โดยให้เลือกขนาดกระดาษในคำสั่งให้ตรงกับขนาดกระดาษ และเลือก fit to paper size ทุกครั้ง

2. เมื่อสัตวแพทย์ลงนามแล้วหากมีการแก้ไข สัตวแพทย์สามารถลงนามรับรองการแก้ไขในตำแหน่งที่แก้ไขได้

<u>วิธีการพิมพ์ใบ สพส.001 เพิ่ม โดยไม่ต้องกรอกข้อมูลใหม่ทั้งหมด</u>

# 1. คลิก 🕕 เพื่อเข้าสู่หน้าบันทึกเอกสารที่บันทึกแล้ว

| ← → C ▲ Not secure   einspect.dld.go.th/HEN/HenVeterinary/C# |                |                       |               |                 |           |     | 🖈 🖸 🗳 🕻 |
|--------------------------------------------------------------|----------------|-----------------------|---------------|-----------------|-----------|-----|---------|
| 😢 VET110.ธุรกรรมสัตวแพทย์ (Transaction)                      |                |                       |               |                 |           |     | ©       |
| เลขทะเบียนปศุสัตว์ :                                         | 110336300016   |                       |               |                 |           |     |         |
| เลือก :                                                      | V1รายงานการ    | สตรว สัตว์ปีก (สพส.๐๐ | a) 🔻          |                 |           |     |         |
| เลขที่ค่าขอรับรอง :                                          | 020006 👩 🤇     | 20006                 |               |                 |           |     |         |
| เลขทะเบียนรับรอง :                                           | กษ 111111111   | 111111111test1        | •             |                 |           |     |         |
| เลขทะเบียนคอมพาร์ทเมนต์ :                                    | เลือกเลขทะเบีย | nu                    | *             |                 |           |     |         |
| เลขทะเบียนโรงข่า :                                           | 2103362000     | 16                    |               | Testโรงฆ่       | ı         |     |         |
| เลขทะเบียนโรงฟัก :                                           | 11033630001    | 6                     |               | test1           |           |     |         |
| ชื่อเอเย่นด์ :                                               | 00000000000    | 001                   |               | 0               |           |     |         |
| สุ่มตัวอย่าง จากต้นกลางท้ายเล้า :                            | 2              | กิโลกรัม (รวม 30 ตัว  | พบมีน้ำหนักเจ | ເລີ່ຍທັງລະ)     |           |     |         |
| โรงเรือนที่ :                                                | 2              |                       |               |                 |           |     |         |
| วันที่ตรวจ :                                                 | 26/02/2563     |                       | ٦r            | า่/เป็ด อายุ :  | 34        | วัน |         |
| กำหนดจับวันที่ :                                             | 28/02/2563     | <b>**</b>             | ไก่           | i/เป็ด พันธุ์ : | อาร์เบอร์ |     |         |
| เข้าเลี้ยงวันที่ :                                           | 25/01/2563     | ti i                  |               | จ่านวน :        | 5000      | ด้ว |         |
| ถึงวันที่ตรวจมีไก่/เป็ดตายไปแล้วจำนวน :                      | 20             | ຫັວ                   |               |                 |           |     |         |
| น้ำหนักเฉลี่ย :                                              | 2.5            | กิโลกรับ              |               |                 |           |     |         |
| ปริมาณอาหาร :                                                | ช่วงวันที่ :-  | อาหารบริษัท :-        | ปริมาถ        | 1 :-            |           |     |         |
|                                                              | 05/01/2563     | n n                   | 200           | 0               | กิโลกรับ  |     |         |
|                                                              | 15/01/2563     | <b>โ</b>              | 300           | 0               | ก็โลกรัม  |     |         |

## 2. คลิกลำดับเอกสารที่ต้องการทำซ้ำ

| $\leftarrow$ $\rightarrow$ C $\blacktriangle$ Not secure   einspect                                                                                                    | .dld.go.th/HEN/Hen | /eterinary/C# |            |           |      |            |   |              |        | ☆ | 9 | Ö 🕻 |
|----------------------------------------------------------------------------------------------------|--------------------|---------------|------------|-----------|------|------------|---|--------------|--------|---|---|-----|
| 😢 VET110.ธุรกรรมสัตวแพทย์ (Transaction)                                                                                                    |                    |               |            |           |      |            |   |              |        |   |   | ©   |
| เลขทะเบียนปศุร                                                                                                    | EIN200i สอบถาม     | ผู้ประกอบการ  | (Document) |           |      |            |   |              | ×      |   |   |     |
| ιŧ                                                                                                    | ลำดับ 1            | ปีท่าการ "    | ใบรับรอง 🎙 | ล่าดับที่ |      | สถานที่ส่ง | 1 | ส่งทาง       | 1      |   |   |     |
| เลขที่คำขอรับ                                                                                                    | 1                  | 62            | V1         | 020006    |      |            |   |              | *      |   |   |     |
| เลขทะเบียบรับ                                                                                                    | 2                  | 62            | V1         | 020005    |      |            |   |              |        |   |   |     |
| เลขทะเบียนคอมพาร์ทเม                                                                                                    | 3                  | 62            | V1         | 020004    |      |            |   |              | - 11   |   |   |     |
| 5                                                                                                    | 4                  | 62            | V1         | 020003    |      |            |   |              |        |   |   |     |
| เลยทรายยน เรง                                                                                                    | 6                  | 62            | V1         | 020002    |      |            |   |              | - 18   |   |   |     |
| เลขทะเบียนโรง                                                                                                    |                    |               |            |           |      |            |   |              |        |   |   |     |
| ชื่อเอเย                                                                                                    |                    |               |            |           |      |            |   |              |        |   |   |     |
| สุ่มตัวอย่าง จากดันกลางท้าย                                                                                                    |                    |               |            |           |      |            |   |              |        |   |   |     |
| โรงเรือ                                                                                                    |                    |               |            |           |      |            |   |              |        |   |   |     |
| วันที่ต                                                                                                    |                    |               |            |           |      |            |   |              |        |   |   |     |
| กำหนดจับวั                                                                                                    |                    |               |            |           |      |            |   |              |        |   |   |     |
| เข้าเลี้ยงวั                                                                                                    |                    |               |            |           |      |            |   |              |        |   |   |     |
| ถึงวันที่ดรวจมีไก/เปิดตายไปแล้วจำเ                                                                                                    |                    |               |            |           |      |            |   |              |        |   |   |     |
| น้ำหนักเจ                                                                                                    |                    |               |            |           |      |            |   |              |        |   |   |     |
| ปริมาณอาเ                                                                                                    |                    |               |            |           |      |            |   |              |        |   |   |     |
| 274 HILD                                                                                                    | H 1                | F H           | 10 vitems  | per page  |      |            |   | 1 - 6 of 6 i | tems - |   |   |     |
| And in case of the local division of the local division of the loc | 15/01/2563         |               | 300        | 0 กิโลภ   | ารัม |            |   |              |        |   |   |     |

## 3. คลิก 📟 เพื่อสร้างแบบฟอร์มฉบับใหม่ สังเกต เลขที่คำขอรับรองระบุเป็น NEW

\*\* <u>หมายเหตุ</u> กรณีที่ต้องการออกซ้ำใบเดิมก่อนหน้า สามารถคลิก 👓 ได้ทันทีหลังจากพิมพ์ฟอร์มแล้ว โดยสังเกต เลขที่คำขอรับรองระบุเป็น NEW เช่นเดียวกัน

\*\* <u>คำเตือน</u> หากไม่มีการคลิก 📼 จะทำให้มีการแก้ไขเอกสารฉบับเดิม มิได้เป็นการออกฉบับใหม่

| $\leftrightarrow \rightarrow \mathbf{C}$ A Not secure   einspect.dld.g | o.th/HEN/HenVeterinary/C#                        |                     | ☆ | $\Theta$ | Ö 🖏 |
|------------------------------------------------------------------------|--------------------------------------------------|---------------------|---|----------|-----|
| 😢 VET110.ธุรกรรมสัตวแพทย์ (Transaction)                                |                                                  |                     |   |          | ©   |
| เลขทะเบียนปศุสัตว์ :                                                   | 110336300016                                     |                     |   |          |     |
| เลือก :                                                                | V1รายงานการตรวจสัด <mark>ว</mark> ไก (สพส.ooด) 🔹 |                     |   |          |     |
| เลขที่คำขอรับรอง : (                                                   | 020006 👔 🌚 🔷 20006)                              |                     |   |          |     |
| เลขทะเบียนรับรอง :                                                     | กษ 11111111111111111test1 🔹                      |                     |   |          |     |
| เลขทะเบียนคอมพาร์ทเมนต์ :                                              | เลือกเลขทะเบียน 🔻                                |                     |   |          |     |
| เลขทะเบียนโรงฆ่า :                                                     | 210336200016                                     | Testโรงฆ่า          |   |          |     |
| เลขทะเบียนโรงฟัก :                                                     | 110336300016                                     | test1               |   |          |     |
| ชื่อเอเย่นด์ :                                                         | 000000000001                                     | 0                   |   |          |     |
| ประวัติการให้วัคขึ้น :                                                 | ND/IBD                                           | (ระบุชนิดและอายุ) 💿 |   |          |     |
|                                                                        | บกเล็ก <u>ขับที่ก พิมพ์ฟอร์บ</u>                 |                     |   |          |     |

| ← → C ▲ Not secure   einspect.did.      | go.th/HEN/Henveterinary/C#          |            |                     | ਸ |   |
|-----------------------------------------|-------------------------------------|------------|---------------------|---|---|
| 😢 VET110.ธุรกรรมสัดวแพทย์ (Transaction) |                                     |            |                     |   | ¢ |
| เลขทะเบียนปศุสัตว์ :                    | 110336300016                        |            |                     |   |   |
| เลือก :                                 | V1รายงานการตรวจสัตว์ปีก (สพส.ooo) 🔹 |            |                     |   |   |
| เลขที่คำขอรับรอง :                      | NEW 👩 🍩 🔇 ใหม่ (New)                |            |                     |   |   |
| เลขทะเบียนรับรอง 🤊                      | v111111111111111test1 •             |            |                     |   |   |
| เลขทะเบียนคอมพาร์ทเมนต์ :               | เลขทะเบียน ▼                        |            |                     |   |   |
| เลขทะเบียนโรงฆ่า :                      | 210336200016                        | Testโรงฆ่า |                     |   |   |
| เลขทะเบียนโรงฟัก :                      | 110336300016                        | test1      |                     |   |   |
| ชื่อเอเย่นด์ :                          | 000000000001                        | 0          |                     |   |   |
| ประวัติการให้วัคขึ้น :                  | ND/IBD                              |            | (ระบุชนิดและอายุ) 🖸 |   |   |
|                                         |                                     |            |                     |   |   |
|                                         | ยกเลิก บันทึก <u>พิมพ์ฟอร์ม</u>     |            |                     |   |   |
|                                         |                                     |            |                     |   |   |
|                                         |                                     |            |                     |   |   |
|                                         |                                     |            |                     |   |   |
|                                         |                                     |            |                     |   |   |
|                                         |                                     |            |                     |   |   |
|                                         |                                     |            |                     |   |   |
|                                         |                                     |            |                     |   |   |

 แก้ไขข้อมูลในส่วนที่ต้องการ เมื่อเสร็จแล้ว คลิก "บันทึก" และ "ยืนยันอีกครั้ง" เพื่อบันทึกเอกสารฉบับ ใหม่ และสั่ง "พิมพ์ฟอร์ม" เพื่อพิมพ์เอกสาร

\*\* เอกสารฉบับที่ส่งถึงโรงฆ่าสัตว์เพื่อการส่งออกคือ สำเนา "สำหรับเคลื่อนย้าย" \*\*

เอกสารสำเนา "สำหรับเจ้าหน้าที่" สำหรับให้เจ้าหน้าที่สำนักงานปศุสัตว์จังหวัด

### <u>คำถามจากการใช้งานที่พบบ่อย</u>

## 1.กรณีข้อมูลในเอกสารที่พิมพ์แล้วผิดพลาดและมีการแก้ไขแล้วลงนามกำกับ ต้องแก้ไขแล้วพิมพ์เอกสาร สพส. 001 ใหม่หรือไม่

ตอบ กรณีมีการพิมพ์เอกสารและลงนามแล้วโดยพบว่ามีข้อมูลไม่ถูกต้อง ผู้ลงนามสามารถเขียนแก้ไขแล้วลงนาม กำกับได้

- หากมีการแก้ไขในส่วนข้อมูลที่กรอกโดยสัตวแพทย์ให้สัตวแพทย์เป็นผู้ลงนาม หรือหากข้อมูลอยู่ในส่วน ที่เจ้าของฟาร์มกรอกให้เจ้าของฟาร์มเป็นผู้ลงนาม
- กรณีที่ต้องการระบุข้อมูลที่ไม่มีในระบบหรือเพิ่มเติมข้อมูลเป็นพิเศษ ไม่จำเป็นต้องมีการลงนามกำกับ
- ให้มีการแก้ไขข้อมูลในระบบให้สอดคล้องกับข้อมูลใน สพส.001 ที่ส่งโรงงาน โดยไม่ต้องสั่งพิมพ์และลง นามใหม่อีกครั้ง ซึ่งสัตวแพทย์ประจำโรงงานสามารถเข้าตรวจสอบได้ผ่านหน้ารายงานของระบบ

## สัตวแพทย์หรือผู้ประกอบการสามารถทำสัญลักษณ์หรือบันทึกข้อมูล ข้อความอื่นๆ นอกเหนือจากที่แบบ สพส.001 กำหนดเพื่อขั้นตอนสำหรับการปฏิบัติภายในองค์กรได้หรือไม่

ตอบ ผู้ประกอบการสามารถบันทึกข้อมูล ทำสัญลักษณ์ หรือเขียนข้อความอื่นๆ เพื่อความสะดวกในการปฏิบัติงาน เพิ่มขึ้นได้ โดยระมัดระวังมิให้มีการบันทึกหรือทำสัญลักษณ์บดบังเนื้อหาของข้อมูลในแบบฟอร์ม

#### 2. ใช้กระดาษสีในการพิมพ์ สพส.001 แต่ละสำเนาเพื่อความสะดวกของผู้ประกอบการได้หรือไม่

ตอบ สามารถใช้กระดาษสีในการพิมพ์เอกสาร สพส.001 ได้ โดยขอให้เลือกสีที่พิมพ์แล้วสามารถอ่านข้อความได้ ชัดเจน และควรใช้กระดาษสีขาวสำหรับสำเนาที่ใช้สำหรับเคลื่อนย้าย (สำเนาที่ส่งไปยังโรงฆ่า)

#### 3. เอกสาร สพส.001 ฉบับกระดาษแบบเดิมที่ซื้อมาแล้ว สามารถใช้ต่อไปจนหมดได้หรือไม่

ตอบ เอกสาร สพส.001 ฉบับเอกสารกระดาษแบบเดิม สามารถใช้ทดแทนได้ในขณะที่ระบบมีปัญหา และขอความ กรุณากรอกข้อมูลในระบบให้สอดคล้องกันในภายหลัง สำหรับการตรวจสอบย้อนกลับที่อาจเกิดขึ้นในอนาคต

## 4. ข้อมูลเลขใบรับรองคอมพาร์ทเมนต์และวันหมดอายุไม่ขึ้นเมื่อพิมพ์ในระบบ ต้องทำอย่างไร

ตอบ ปัจจุบันข้อมูลเลขการรับรองและวันหมดอายุของฟาร์มคอมพาร์ทเมนต์ยังไม่มีการบรรจุในระบบ เมื่อมีการ บรรจุแล้วจะระบุอัตโนมัติ หากการรับรองระบบคอมพาร์ทเมนต์ยังไม่มีผลต่อการพิจารณารับสัตว์เข้าฆ่าในโรงฆ่า สัตว์เพื่อการส่งออก ยังไม่มีความจำเป็นในการกรอกข้อมูลดังกล่าว

#### 5. ข้อมูลฟาร์มในระบบ เช่น ชื่อฟาร์ม วันหมดอายุ เลข กษ. ไม่ถูกต้อง แก้ไขอย่างไร

**ตอบ** สัตวแพทย์ผู้ควบคุมฟาร์มสามารถแจ้งให้เจ้าหน้าที่ทำการแก้ไขได้ ทาง <u>farm@dld.go.th</u> หรือ โทร. 02-653-4444 ต่อ 3155 หรือ 3158 เพื่อความสะดวกอาจใช้วิธีถ่ายรูปใบรับรอง GAP ฟาร์มที่ต้องการแก้ไขหรือ ส่งแบบ คฟ.3 ที่ไฮไลต์ข้อมูลที่ผิดส่งเข้าอีเมล์ได้

#### 6. กรณีที่ระบบไม่สามารถเข้าใช้งานได้ จะพิมพ์แบบ สพส.001 อย่างไร

**ตอบ** สัตวแพทย์สามารถดาวน์โหลดแบบฟอร์มสำหรับใช้งานชั่วคราวได้ทางหน้าเว็บไซต์ของ สพส. ซึ่งหากเกิด กรณีที่ระบบไม่สามารถใช้งานได้ขึ้น จะมีการแจ้งให้สัตวแพทย์ประจำโรงงานรับเอกสารในรูปแบบเอกสารชั่วคราว ที่สัตวแพทย์ลงนามในช่วงที่ระบบมีปัญหาเท่านั้น <u>http://certify.dld.go.th/certify/index.php/th/2016-05-01-</u> <u>14-47-42/2017-11-15-02-35-10/1205-e-inspect</u>

## ระบบมีการระบุวันที่ให้อาหารสูตรสุดท้ายจนถึงวันที่ก่อนจับสัตว์เข้าฆ่า 1 วัน สัตวแพทย์จำเป็นต้องตรวจ ภายในวันนั้นหรือไม่

ตอบ การระบุวันที่ให้อาหารวันสุดท้ายดังกล่าวมีวัตถุประสงค์ในการระบุว่ามีการใช้อาหารสูตรดังกล่าว ไปจนมีการ จับสัตว์เข้าฆ่าเท่านั้น และกำหนดโดยระบบอัตโนมัติเพื่อลดภาระการกรอกเอกสารลง ทั้งนี้ สัตวแพทย์สามารถ เข้าตรวจและลงนามในแบบ สพส.001 ได้ในช่วงระยะเวลาไม่เกิน 72 ชั่วโมงก่อนการจับสัตว์เข้าฆ่า เช่นเดียวกับการใช้งานแบบ สพส.001 ในรูปแบบเอกสารฉบับเดิม

### สัตวแพทย์สามารถใช้ลายเซ็นอิเล็กทรอนิกส์แทนการลงนามในเอกสารฉบับกระดาษที่พิมพ์ออกมาแล้วได้ หรือไม่

ตอบ สัตวแพทย์ผู้ควบคุมฟาร์มสามารถใช้ลายเซ็นอิเล็กทรอนิกส์ได้ เนื่องจากการออกแบบ สพส.001 จากต้องมี การเข้าใช้งานระบบด้วยรหัสผู้ใช้งานและรหัสผ่านที่สัตวแพทย์ได้รับผ่านการลงทะเบียนในระบบ ทั้งนี้ เป็นความ รับผิดชอบของสัตวแพทย์ผู้ควบคุมฟาร์มในการมอบรหัสการใช้งานและรหัสผ่านดังกล่าวให้บุคคลอื่นเข้าใช้งาน

จัดทำโดย สำนักพัฒนาระบบและรับรองมาตรฐานสินค้าปศุสัตว์ (สพส.)

กรมปศุสัตว์ โทร. 02-653-4444 ต่อ 3155 หรือ 3158 e-mail: <u>farm@dld.go.th</u>

(ฉบับแก้ไข ณ วันที่ 18 กุมภาพันธ์ 2564)